## ロータリークラブ・セントラル: 地区のための参照ガイド

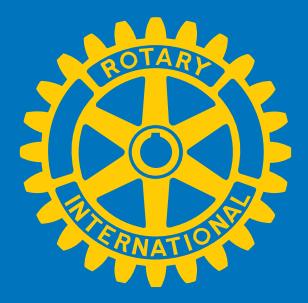

ロータリークラブ・セントラルは、クラブが3つの分野(クラブ、奉仕、財団への寄付)における目標を設定し、進 捗を確認できるオンラインツールです。この参照ガイドは、地区ガバナー、ガバナー補佐、地区常任事務局職 員、地区委員長がロータリークラブ・セントラルを利用するにあたりご参照いただける資料です。ロータリークラ ブ・セントラルのデータが正しくない場合は、RI日本事務局奉仕室(クラブ・地区支援担当職員)までご連絡くだ さい。

## 内容

| <u>地区用</u>    | 2-3 |
|---------------|-----|
| グループ          | 4   |
| <u>クラブの評価</u> | 5   |

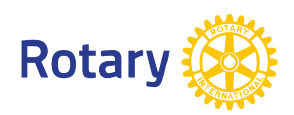

地区リーダーでがロータリークラブ・セントラルにログインすると、まずご自分の所属クラブの概要ページが表示されます。地区内クラブの目標や進捗を閲覧するには、左側メニューの「**地区用」**をクリックしてください。それぞれのタブで地区内クラブの目標と達成状況を見ることができます。

|         | 25ブ 奉仕 財                                | 団への寄付                                   |                           |                               |
|---------|-----------------------------------------|-----------------------------------------|---------------------------|-------------------------------|
| クラブ用    | ᆘᇊᅀᄳᅖ                                   |                                         |                           | 🖨 ページ印刷                       |
| 地区用 <   | 地区の概要                                   |                                         |                           |                               |
| グループ    | 地区リーダーが地区内クラブの活動状<br>区リーダーは、「閲覧」をクリックして | 況を把握しておくことは、とても重要<br>「各クラブの目標と進捗を見ることがで | です。地区の進捗を把握する上で、!<br>きます。 | 以下のデータを参考としてください。 地           |
| クラブの評価  |                                         |                                         |                           |                               |
| リソース    |                                         |                                         |                           |                               |
| レポート    | 地区の状況                                   |                                         |                           |                               |
| フィードバック |                                         |                                         |                           |                               |
|         | 2011-12                                 | 2012-13 2013                            | 3-14                      | 「閲覧」をクリッ<br>クし、各クラブ<br>の情報を確認 |
|         | 会員維持                                    |                                         |                           |                               |
|         |                                         |                                         |                           | 同期                            |
|         | 3%<br>目標を定めたクラブ                         | 123<br>2012-13年度目標                      | 100%<br>実際に参加したクラブ        | 4404<br>2012-13 年度現時点         |
|         | 少なくとも 1 つの<br>目標を設定した<br>クラブの割合         | 今年度、地区内<br>クラブが設定し<br>た目標の総数            | 実際に参加した<br>クラブの割合         | 参加したクラブ<br>の総数                |

| クラブ用                      |                                                                                         |                                    |                                           |                                               |                |
|---------------------------|-----------------------------------------------------------------------------------------|------------------------------------|-------------------------------------------|-----------------------------------------------|----------------|
| 地区用                       | 地区内クラフの状況                                                                               |                                    |                                           |                                               |                |
| グループ                      | 地区内の全クラブの目標と進捗状<br>ブロ標を変更・編集することができ                                                     | 況をご覧ください。ドロップ:<br>ます ( 「閲覧」 をクレック! | ダウンメニューから目標の(<br>してください) 。                | 分野をお選びください。地区リーダー                             | ま、クラブに代わってク    |
| クラブの評価                    |                                                                                         |                                    |                                           |                                               |                |
| リソース                      |                                                                                         |                                    |                                           | 1                                             |                |
| レポート                      | 2011-12                                                                                 | 2012-13                            | 2013-14                                   | 年度を選                                          | ぶ              |
| 分野と目標を ?<br>選ぶ            | 分野を選択 会員維持                                                                              | •                                  |                                           | 目標を選択 一つお選びく;                                 | ださい 💌          |
|                           |                                                                                         |                                    |                                           |                                               |                |
|                           | 会員维持                                                                                    |                                    |                                           |                                               |                |
|                           | <b>会員維持</b><br><u>2ラジ名</u>                                                              | グループ                               | 年度目標                                      | 目標に向けた進捗                                      |                |
|                           | 会員維持<br><u>クラブ名</u><br>Akurdi Pune                                                      | グループ                               | <u>年度目標</u><br>-                          | <u>目標に向けた谁捗</u><br>62                         | 製廠             |
| ラブを選択し                    | 会員維持<br><u>クラブ名</u><br>Akurdi Pune<br>Alephata Main                                     | グループ                               | <u>年度目標</u><br>-<br>-                     | <u>目標に向けた谁捗</u><br>62<br>27                   |                |
| ラブを選択し<br>「閲覧」を           | 会員維持<br><u>クラブ名</u><br>Akurdi Pune<br>Alephata Main<br>Aundh                            | グループ                               | <u>年度目標</u><br>-<br>-<br>-                | <u>目標に向けた谁捗</u><br>62<br>27<br>29             | 製数<br>製数<br>製数 |
| ラブを選択し<br>「閲覧」を<br>クリックする | 会員維持<br><u>クラブ名</u><br>Akurdi Pune<br>Alephata Main<br>Aundh<br>Baramati                | グループ                               | <u>年度目標</u><br>-<br>-<br>-<br>-           | <u>目標に向けた谁捗</u><br>62<br>27<br>29<br>54       |                |
| ラブを選択し<br>「閲覧」を<br>クリックする | 会員維持<br><u>クラブ名</u><br>Akurdi Pune<br>Alephata Main<br>Aundh<br>Baramati<br>Bhor Rajgad | グループ                               | <u>年度目標</u><br>-<br>-<br>-<br>-<br>-<br>- | <u>目標に向けた谁捗</u><br>62<br>27<br>29<br>54<br>20 |                |

クラブの詳細を閲覧したら、ドロップダウンメニューから別のクラブを選択してください。この機能は、「クラブ用」のページからいつでもご利用いただけます。

|         | 地区 3131   クラブ Aundh 🗨                                                                                                    |  |  |  |  |
|---------|----------------------------------------------------------------------------------------------------|--|--|--|--|
|         | クラブ 奉仕 財団への寄付                                                                                                    |  |  |  |  |
| クラブ用    |                                                                                                    |  |  |  |  |
| 地区用     | クラブ                                                                                                    |  |  |  |  |
| グループ    | 活気にあふれ、柔軟性と革新性のあるクラブとなるために、目標を設定し、それに向けた活動計画を立てましょう。このタブでは、会員増強、ロータリアンの参加、クラブのコミュニケーション、広報の各分野について、目標の設定と進捗の確認を行うことができます。 |  |  |  |  |
| クラブの評価  | クラブのリーダー(会長、幹事、会計、クラブ事務局職員/常任幹事、財団委員長、会員撤発委員長)は、目標と進捗を編集できます。クラブ                                                          |  |  |  |  |
| リソース    | 員は全員、目標と進捗を開覧できます。                                                                                                    |  |  |  |  |
| レポート    |                                                                                                    |  |  |  |  |
| フィードバック | クラブの状況                                                                                                    |  |  |  |  |
|         | このグラフは、5年間のクラブの会員状況を示しています。                                                                                               |  |  |  |  |
|         | グラフの下にある色分けの説明文字の上をクリックすると、グラフの表示を切り替えることができます。                                                                           |  |  |  |  |

グループのページでは、ガバナー補佐が、自分の担当するクラブの目標と達成状況を見ることができます。 「閲覧」をクリックすると、登録されたグループ内のクラブに関する情報のみ見ることができます。ドロップダウン メニューからグループを選択できない場合は、地区ガバナーにお問い合わせください。

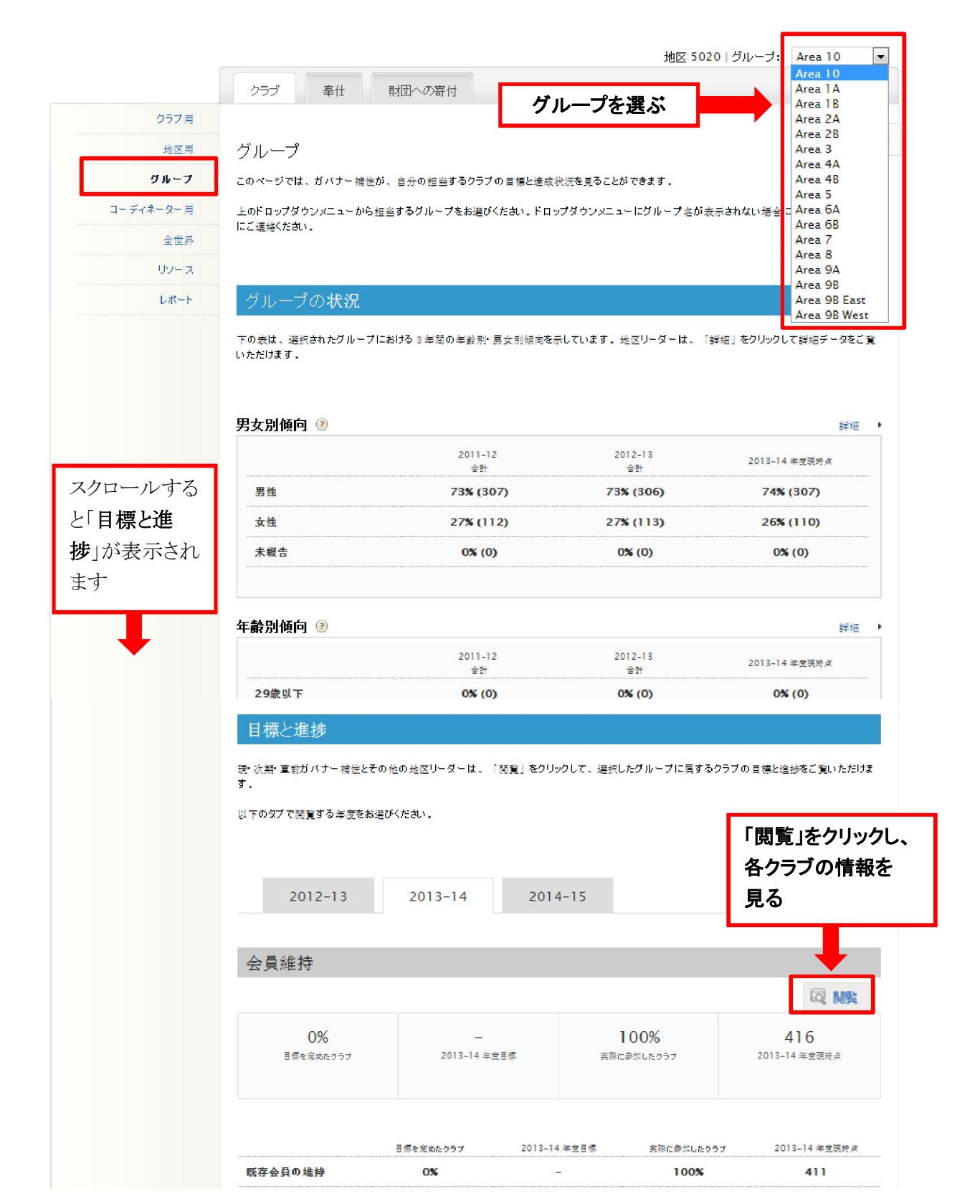

## クラブの評価

「クラブの評価」は、「クラブ訪問報告書式」に代わるものです。地区ガバナーとガバナー・エレクトは、3年間の クラブ評価を閲覧することができます。ガバナー補佐は、自分が担当するクラブの評価を見ることができます。 すべてのクラブの評価は、6月1日までに完了する必要があります。

|                                      | クラブ 奉仕                                                                         | 財団への寄付                                                                                              |                                         |                           |                      |  |  |  |
|--------------------------------------|--------------------------------------------------------------------------------|----------------------------------------------------------------------------------------------------|-----------------------------------------|---------------------------|----------------------|--|--|--|
| クラブ用                                 |                                                                                |                                                                                                    |                                         |                           | E                    |  |  |  |
| 地区用                                  | クラブの評価                                                                         |                                                                                                    |                                         |                           | 🖨 ベージを印刷             |  |  |  |
| グループ                                 | 地区ガバナーとガバナー補佐は                                                                 | 地区ガバナーとガバナー補佐は、地区内クラブの全般的な状況を国際ロータリーに知らせるため、各クラブを5段階で評価します。                                         |                                         |                           |                      |  |  |  |
| クラブの評価                               | 地区ガバナーは、全クラブの評価とコメントを見ることができます。ガバナー補佐は、自分が担当するグルーブ内のクラブの評価とコメントを見ること<br>ができます。 |                                                                                                    |                                         |                           |                      |  |  |  |
| リソース                                 |                                                                                |                                                                                                    |                                         |                           |                      |  |  |  |
| レポート                                 | ★★★★★ 優れている                                                                    | このクラ                                                                                                | づは、強くて活気があり、会員は                         | 継続的にクラブの活動に積極的            | に参加している。             |  |  |  |
| フィードバック                              | **** 良い                                                                        | このクラ                                                                                                | このクラブは、知識を備え、積極的に活動しているが、もっと効果的になれると思う。 |                           |                      |  |  |  |
|                                      | ★★★★★ 普通                                                                       | このクラ                                                                                                | ラは遠切に機能しているが、複数                         | の分野で改善の余地がある。             |                      |  |  |  |
|                                      | ★★★★★★★★★★★★★★★★★★★★★★★★★★                                                     | 含含含含含 改善の必要あり このクラブコは大幅な援助が必要である。                                                                   |                                         |                           |                      |  |  |  |
|                                      | ★★★★★ 機能していれ                                                                   | ☆ 会 会 会 会 会 会 機能していない このクラブは、R理事会が定めた「機能しているクラブ」の条件を満たしていない。                                        |                                         |                           |                      |  |  |  |
|                                      | 地区ガバナーとガバナー株<br>とができません (クラブは)                                                 | 地区ガバナーとガバナー格には、各クラブに関するコメントを入れることができます。評価とコメントは、地区ガバナーとガバナー格にしか見るこ<br>とができません(クラブはこの情報を見ることができません)。 |                                         |                           |                      |  |  |  |
|                                      |                                                                                | の全クラブの評価が終わった                                                                                       | 時点で、これらの評価が正しいこ                         | <sup>ビをベージ最</sup> クラブは    | 、コメントを見る             |  |  |  |
|                                      | 地区内クラブ                                                                         |                                                                                                    |                                         | ことはで                      | さません。コメン<br>さわ ストマノー |  |  |  |
|                                      |                                                                                | トか 拘束 が 緑色(                                                                                         |                                         |                           | にないるとアイコ.<br>こ変わります  |  |  |  |
|                                      | 2011-12                                                                        | 2012-13                                                                                             | 2013-14                                 |                           |                      |  |  |  |
|                                      |                                                                                |                                                                                                    |                                         |                           | +                    |  |  |  |
| クラブ名で並び替え                            | <u>クラブ名</u>                                                                    | <u> ガバナ</u> ガバナ                                                                                     | · <u>一訪問 2011-12評価</u>                  | <u>評価</u>                 |                      |  |  |  |
|                                      | Akurdi Pune<br>詳細                                                              | I                                                                                                   | · *****                                 | 0 <b>***</b> **           | <u>-</u>             |  |  |  |
|                                      | Alephata Main<br>詳細                                                            | I                                                                                                   | ****                                    | 0 <b>***</b> **           | 9                    |  |  |  |
| 「詳細」をクリックし、<br>クラブの情報を閲覧             | Aundh<br>詳細                                                                    | I                                                                                                   | ****                                    | 0 <b>***</b> **           | Q                    |  |  |  |
|                                      | Baramati<br>詳細                                                                 | I                                                                                                   | · *****                                 | 0 <b>***</b> *            | Q                    |  |  |  |
|                                      | Bhor Rajgad<br>詳細                                                              | I                                                                                                   | <b>***</b> **                           | 0****                     | 9                    |  |  |  |
| ガバナーが訪問した                            | Chakan                                                                         |                                                                                                    | ****                                    | 0****                     | 9                    |  |  |  |
| クラブをチェック                             | Chakan Airport<br>詳細                                                           | ,                                                                                                   | ****                                    | 0*****                    | ₽.                   |  |  |  |
| すべてのクラブを評価<br>したら、このセクション<br>が表示されます | ガバナー(こよる語<br>以下にクリックして確認する<br>価データはRIの記録として<br>ロ地区ガバナーとし                       | 平価の確認<br>SEACLEJ、今年度に各クラ<br>保存されます。<br>て全クラブを評価がI                                                   | ラブへの訪問と評価が行われたこと<br>Eしいものであることを確認       | :を国際ロータリーに知らせること<br>忍します。 | になります。評              |  |  |  |

5